FEBRUARY 14, 2025

## W1 - SPECIALIST TRIAGE OPHTHALMOLOGY SERVICES

**CENTRAL INTAKE** 

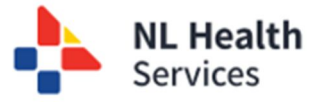

- 1. **[Central Intake Ophthalmology Specialist]** Access Central Intake using **Healthe NL** to access the **Central Intake** solution. *Refer to the user guide "Accessing the Central Intake Solution" for more information.*
- 2. Navigate to **Referral Management**
- 3. Two options are available:
  - a. Click W1 Specialist triage "Pool": This option is a list of referrals that have been submitted by a provider for patient's seeking the next available specialist for consult.
  - b. Click W1 Specialist triage Specific: This option is a list of referrals that have been submitted by a provider for a specific ophthalmology specialist identified for the consultation or those referrals that the Central Intake team cannot prioritize or have been identified as needing further action or cancellation. Not all referrals submitted will be displayed in the list; only those that have a status of Ready to triage.

| E <i>my</i> OpenHealth<br>Central Intake • Referral Management                                                                                                    |      |                                               |
|----------------------------------------------------------------------------------------------------|------|-----------------------------------------------|
| Referral Management                                                                                                    |      |                                               |
| Ophthalmology       W1 - Specialist triage - "Pool"       W1 - Specialist triage - Specific                                                                                                 |      |                                               |
| W1 - Specialist triage - Specific                                                                                                    |      |                                               |
| Filters   Status: Assigned for Specialist Prioritization         Consult Zone       Consult Specialist         Eastern Urban       X         Bramwell, Lori, Dr       Problem(s)            | × ~  | Referral Count (Current Filter): 1 Clear Find |
| W1 - Specialist triage - "Pool"                                                                                                    |      |                                               |
| Filters   Status: Assigned for Specialist Prioritization         Referral Count (Current Filter                                                                                             | ): 1 |                                               |
| Kuthout zume         Kuthout sume         Kuthout sume         Problem(s)         X v           Eastern Urban         X v         Next Available         X v         Problem(s)         X v |      |                                               |

- 4. The Filters screen is displayed to allow the user to refine the search. If no options are selected, all referrals waiting for triage will be listed.
  - a. **Consult Zone** Select the specific health zone to view the referrals within the zone selected.
  - b. **Problem(s)** Select one or more problem areas to view (i.e., cataract, cornea, eyelids, etc.) to be included in the search.
  - c. **Consult Specialist** (for W1 Specialist triage Specific **ONLY**) Select the specialist's name from the list

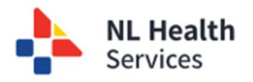

ſΞ

on the right-hand side

|                 | my OpenHealth     Central Intake • Referral Management                            |                                    |
|-----------------|-----------------------------------------------------------------------------------|------------------------------------|
| - Sp<br>Filters | Decialist triage - Specific<br>s   Status: Assigned for Specialist Prioritization | Referral Count (Current Filter): 2 |
| Consult         | trZone Consult Specialist<br>rm Urban X V Eastern Urban X V Problem(s) X V        |                                    |

## Option 1

5. From the list of referrals that need triage, click on the **page** icon (under the **Details** column).

📂 my OpenHealth Central Intake • Referral Management W1 - Specialist triage - Specific Filters | Status: Assigned for Specialist Prior Referral Count (Current Filter): 2 Eastern Urban  $\times \lor$  Eastern Urban...  $\times \lor$ Problem(s) Clear Submitt Function BCVA Left Referral Id 1 Referral Type 👔 Patient Na me / HCN 1 -1 Proble 1 BCVA Right 
 Previous Eye
 Intraocular
 Intraocular

 Surgery
 Pressure OD
 Intraocular
 Consult Zone Consult Status 1 Date Wait 1 Details ci-0000268 Retina 05-Dec 2024 01-Feb-2024 Yes 40/20 40/20 Eastern Urban RetinaGlaucoma Eastern Urban COAT, LISA (-) 20-Dec-2024 No 20/32 20/70 Eastern Urban, Specialist, Dr. 20-Dec-2024 ci-0000325 Ophthalmology

6. A pop-up window appears that provides a summary of the referral information submitted by the provider. At the top, link(s) to **Supporting Documents**, if any, are listed. **Click the link to open the file in a new tab on your browser.** 

| =            | Central Intake • Re                                                                                                    | lealth<br>ferral Managem               | ent  |                                                                                                    |                                               |                                                                                                    |                            |
|--------------|----------------------------------------------------------------------------------------------------|----------------------------------------|------|----------------------------------------------------------------------------------------------------|-----------------------------------------------|----------------------------------------------------------------------------------------------------|----------------------------|
| W1 - Sp      | ecialist triage - "P                                                                                                    | ool"                                   |      |                                                                                                    |                                               | Cadet, Kelli, Dr - Phone: 709-634-1234 / Fax: 709-755-9999 Su                                                 | Ibmitted Date: 20-Dec-2024 |
| Filter       | I Status: Assigned for Specular View Status: Assigned for Specular View Status Status | ialist Prioritization Con              |      | Supporting Documents<br>ci-0001411-20250212-164024.pdf<br>Glinical Information<br>Primary Problem(s)<br>Gernee<br>Diagnoses<br>Symptoms<br>Typ Pain/Disconfert<br>Condition of Symptoms Wersenin | Duration of Sumatoms: 1-2 weeks (sub-         | water internatived Sumanous Mild                                                                              |                            |
| Refer        | al Id                                                                                                    | Patient Name / 1<br>HCN                | Subr | Ocular History<br>Visual AcuityRight Eye Measuremen                                                                                                    | t (e.g. 20/20): 12 Left Eye Measurement (e.g. | 20/20): 21 Intraocular Pressure (mmHg):Spectacles PrescriptionLatest Refraction Prescription (Optometry only) |                            |
| <u>ci-00</u> | 0388 Ophthalmology                                                                                                    | BERG,<br>ALLAN_TPCHI<br>(149532371395) | 20-D | Functional Impact<br>Are patient's Activities of Daily Livin<br>Medical History<br>Comorbidities<br>Medications                                                                                  | g Affected?: No                               |                                                                                                    |                            |
|              |                                                                                                    |                                        |      | Consult Specialist                                                                                                    | *Zone<br>Eastern Urban                        | *Specialist<br>Next Available                                                                                 |                            |
|              |                                                                                                    |                                        |      | Consult Priority                                                                                                    | * Priority × ~                                |                                                                                                    |                            |
|              |                                                                                                    |                                        |      | Reason for transfer from                                                                                                    | m home zone Reason                            |                                                                                                    |                            |
|              |                                                                                                    |                                        |      | C Triage Consult Notes                                                                                                    |                                               |                                                                                                    |                            |
|              |                                                                                                    |                                        |      | Save                                                                                                    |                                               |                                                                                                    |                            |
|              |                                                                                                    |                                        |      | Further Review / Action / Can                                                                                                    | cel Accept and Prioritize for Consu           | 8                                                                                                    |                            |

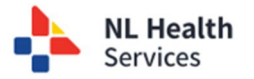

| C C https://sso-uat-nlhs.myopenhealth                                                        | Central Intake - Referral Manager X 🕀 ci-0001411-20250212-164024.pc                                                      | x+                                                                                                    |
|----------------------------------------------------------------------------------------------|----------------------------------------------------------------------------------------------------|----------------------------------------------------------------------------------------------------|
| E Central Intake • Referral Management                                                       |                                                                                                    |                                                                                                    |
| - Specialist triage - "Pool"                                                                 |                                                                                                    | Cadet, Kelli,                                                                                                    |
| Filters   Status: Assigned for Specialist Prioritization Consult Consult Zone × v Problem(s) | Supporting Documents<br>(300)411.3024021;164024.pdf<br>Clinical Information<br>Primary Problem(s)<br>Cornee<br>Diagnoses |                                                                                                    |
|                                                                                              | 🕅 🔳 Ҟ Central Intake - HEALTHe NL - M 🗴 ൙ Central Intake - Referral Manager 🗴 🖽                                          | d-0001411-20250212-164024.pc x                                                                                                    |
|                                                                                              | C ( hightitos/(sen-uat-nihs mynnenhealth in/433crd8h-(r5r-4arl9-8h67-811ed2n                                             | Acald                                                                                                    |
|                                                                                              |                                                                                                    |                                                                                                    |
|                                                                                              |                                                                                                    |                                                                                                    |
|                                                                                              | NL Health                                                                                                    | HCM         T23445199015           Nome         T23445199015           Date of Brith         2222.5mp.34           Deve         2223.5mp.34           Deve         222.5mp.34           Address         500 minglar Am, Lina (Si, Si) (Si, Si)           Tel         Dutration (Si, Si) (Si, Si) (Si, Si) |
|                                                                                              | Services                                                                                                    | Ordering Provider / Clinic                                                                                                    |
|                                                                                              | Orthopaedics<br>Submitted Date: 2023-Jan-26                                                                              | eu-pr-calac-popunn<br>Jan 20 Clane 105-50<br>Prices: 709-555-134 Fax: 1-709-123-4567x22<br>532 New Road, unit 12, halifaa, ML                                                                                                    |
|                                                                                              | Clinical Information<br>Primary Problem(s)<br>Problem Kees Type Left                                                     | f Issa's have concluded within 6 months? <b>Yes</b>                                                                                                    |
|                                                                                              | Primary Diagnosis<br>Primary Diagnosis<br>Diagnosis                                                                      | n angle y select consignation internation internation. • • • •                                                                                                    |
|                                                                                              | Symptoms<br>Pain a rest<br>Condition of Symptoms: Worsening Duration of Sw                                               | mptoms: Acute Onset Intensity of Symptoms: Moderate                                                                                                    |
|                                                                                              | Treatments to date                                                                                                    |                                                                                                    |

- 7. Assign a **Consult Priority** based on Clinical Triage. Click on the drop-down list to select.
  - a. Consult Priority
  - b. Reason for transfer from home zone
  - c. Triage consult notes a minimum of five (5) characters must be entered.
- 8. Click Save

|                                                   | <i>my</i> OpenHe  | e <b>alth</b><br>erral Management        |             | Patient<br>VALENCIA_CC                    | Referral Type Referral Status IFCI, KISHA - 839693219017 Ophthalmology ci-0000268 Assigned for Specialist Prioritization                                                                                                    |
|---------------------------------------------------|-------------------|------------------------------------------|-------------|-------------------------------------------|----------------------------------------------------------------------------------------------------|
| 1 - Speciali                                      | st triage - Spe   | cific                                    |             |                                           | VALENCIA_CONFCI, KISHA (839693219017) - 55(F) - DOB: 16- Cadet, Kelli, Dr - Phone: 709-634-1234 / Fax: 709-755-9999 Submitted Date: 01-Feb-2024 Nov-1969                                                                                                    |
| Filters   Status<br>Consult Zone<br>Eastern Urban | Consult Sy<br>X V | Iist Prioritization                      | m(s)        | ×                                         | Cinical Information Primary Problem(s) Refina Disparse Disparse Di |
| Referral Id $_{\uparrow}$                         | Referral Type 👔   | Patient Name / HCN 1                     | Submitted   | Problem(s)                                | Ocular History<br>Visual AculyRights fye Measurement (e.g. 20/20): 40/20 Left Eye Measurement (e.g. 20/20): 40/20 Intraocular Pressure (mmHighSpectacles Prescription<br>F Latest Refraction Prescription (Optometry only)                                                                                                    |
| <u>ci-0000268</u>                                 | Ophthalmology     | VALENCIA_CONFCI,<br>KISHA (839693219017) | 01-Feb-2024 | Retina                                    |                                                                                                    |
| <u>ci-0000325</u>                                 | Ophthalmology     | COAT, LISA (-)                           | 20-Dec-2024 | <ul><li>Retina</li><li>Glaucoma</li></ul> | Comorbidities<br>Vascular Diagnosis Hypertension Heart Diagnosis                                                                                                    |
|                                                   |                   |                                          |             | 1                                         | Consult Priority Pt × v Reason for transfer from home zone Reason Triage Consult Notes Sive                                                                                                    |
|                                                   |                   |                                          |             | <                                         | Further Review / Action / Cancel Accept and Prioritize for Consult                                                                                                    |

- 9. Two options are available:
  - a. **Further Review / Action / Cancel** is chosen when the referral is not ready to be accepted for a consult with the specialist as further actions (i.e., testing, medical management, etc.) may be required. Add notes / additional instructions to the Comments area so the CI team can follow up on the next steps for this referral.

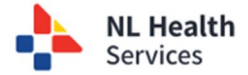

| Ocular History                   |   |
|----------------------------------|---|
| Further Review / Action / Cancel | × |
| Comments                         |   |
|                                  |   |
|                                  |   |
|                                  |   |
|                                  |   |
| U Override status Date           |   |
| Update Status                    |   |
|                                  |   |

b. Accept and Prioritize for Consult is chosen when the referral is accepted as an appropriate referral and for the prioritization process to be triggered to schedule the patient for a consult appointment.

| Further Review / Action / Cancel | Accept and Prioritize for Consult |
|----------------------------------|-----------------------------------|
|                                  |                                   |

## Option 2

10. Select the appropriate patient referral you want to work with and click the link to open the referral.

| Referral 1        | Referral Type | Patient<br>Name / 1<br>HCN | Patient<br>Home<br>Zone | Submitted 1<br>Date | PCP/Referring<br>Physician | Book With<br>Specialist | Problem(s) | Functional 1<br>Impact | BCVA<br>Left | BCVA<br>Right | Previous<br>Eye<br>Surgery | Intraocular<br>Pressure OD | Intraocular<br>Pressure OS | Triage<br>Consult<br>Zone | Triage<br>Consult<br>Specialist | Status 1              | Status<br>Date  | Wait<br>Time |
|-------------------|---------------|----------------------------|-------------------------|---------------------|----------------------------|-------------------------|------------|------------------------|--------------|---------------|----------------------------|----------------------------|----------------------------|---------------------------|---------------------------------|-----------------------|-----------------|--------------|
| <u>ci-0000245</u> | Dphthalmology | TEST, TEST<br>(-)          | Central                 | 25-Nov-2024         | c-pr-clinc-pcp.mh          | Next<br>Available       | Cataract   | No                     | 6/12         | 6/18          | None                       |                            |                            | Central                   | Dogar, Dr                       | Submitted<br>Referral | 25-Nov-<br>2024 | 1            |
| $\checkmark$      |               | (7                         |                         |                     |                            | / tuinuble              |            |                        |              |               |                            |                            |                            |                           |                                 | Hereiror              | 2024            |              |
|                   |               |                            |                         |                     |                            |                         |            |                        |              |               |                            |                            |                            |                           |                                 |                       |                 |              |

- 11. Review any details in the referral, as needed, by scrolling through the screen.
- 12. Scroll to the **Consult Triage Information** section (or click on the option from the menu on the left side).

| E Central Intake • Refer                 | lth<br><sup>ral</sup>         | Patient<br>FERGUSON, FIO | NA_TPCHI - 419633557246        |  |
|------------------------------------------|-------------------------------|--------------------------|--------------------------------|--|
|                                          | Ophthalmology referral suppor | ting documents           |                                |  |
| <ul> <li>Patient Demographics</li> </ul> | Filename                      | Document Type            | Document Description           |  |
| Patient Supplemental Information         |                               |                          |                                |  |
| Clinical Information                     | Consult Triage Info           | rmation                  | *                              |  |
| Medical History                          | Consult Specialist East       | ern Urban                | Eastern Urban, Specialist, Dr. |  |
| Additional Details                       | Consult Priority              | Priority X V             |                                |  |
| Referring Provider Details               | Reason for transfer from home | zone Reason              |                                |  |
| Supporting Documents                     | Triage Consult Notes          |                          |                                |  |
|                                          |                               |                          |                                |  |
| + Workflow History                       |                               |                          |                                |  |
| * Patient Unavailability                 |                               |                          |                                |  |
| * Change Tracker                         |                               |                          |                                |  |
|                                          | Workflow                      |                          |                                |  |
|                                          | WORKHOW                       |                          |                                |  |
|                                          | Further Review / Action / Car | cel Accept and Pr        | rioritize for Consult          |  |
|                                          |                               |                          |                                |  |

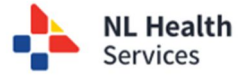

- 13. Assign a **Consult Priority** based on Clinical Triage. Click on the drop-down list to select.
  - a. Consult Priority
  - b. Reason for transfer from home zone
  - c. Triage consult notes a minimum of five (5) characters must be entered.
- 14. Click Save.
- 15. Click the Accept and Prioritize for Consult button.
- 16. Note that the **Status** now appears as **Accepted and Prioritized for Consult** in the **Workflow History** section including the date the status was assigned and who completed the task.

Workflow History

| Status                             | Status Date | Status Updated By | Status Detail |
|------------------------------------|-------------|-------------------|---------------|
| Accepted & Prioritized for Consult | 26-Nov-2024 | loisgibson        |               |
| Submitted Referral                 | 25-Nov-2024 | cprclincpcpmh     |               |
| Draft referral                     | 25-Nov-2024 | cprclincpcpmh     | E             |

17. If the referral is not ready to be prioritized for consult, then click the **Further Review / Action / Cancel** button. You must enter **Comments** to detail what additional steps are required for follow up on this referral.

| Workflow                                                           |                                          |     |
|--------------------------------------------------------------------|------------------------------------------|-----|
| Further Review / Action / Cancel Accept and Prioritize for Consult | Action: Further Review / Action / Cancel | × ^ |
|                                                                    |                                          |     |
|                                                                    | Override Status Date                     |     |
|                                                                    | Update Status                            | •   |

18. Click Update Status

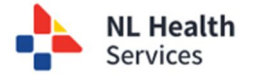

I.